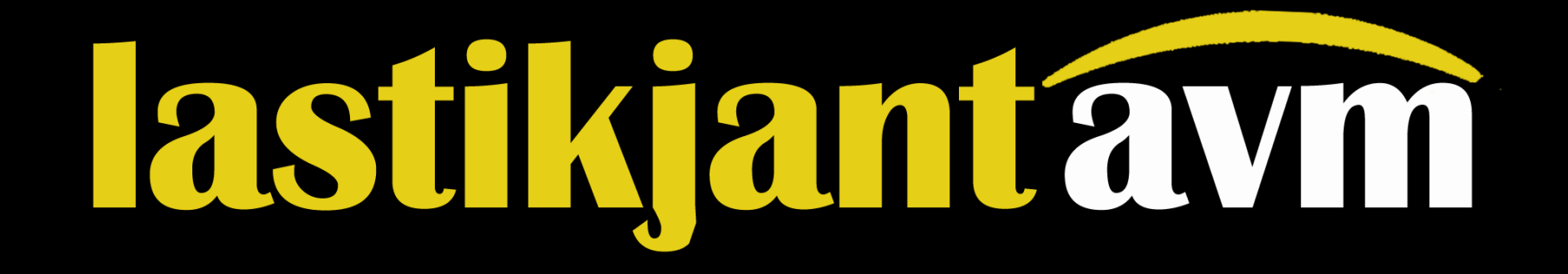

## b2b Bayii Sistemi

Toptan Bayilik Sistemi Nasıl Kullanılır?

## **1. Adım:** https://www.lastikjantavm.com web sitemiz üzerinden, sağ üst köşede bulunan "**Bayii Giriş**" alanına tıklıyorsunuz.

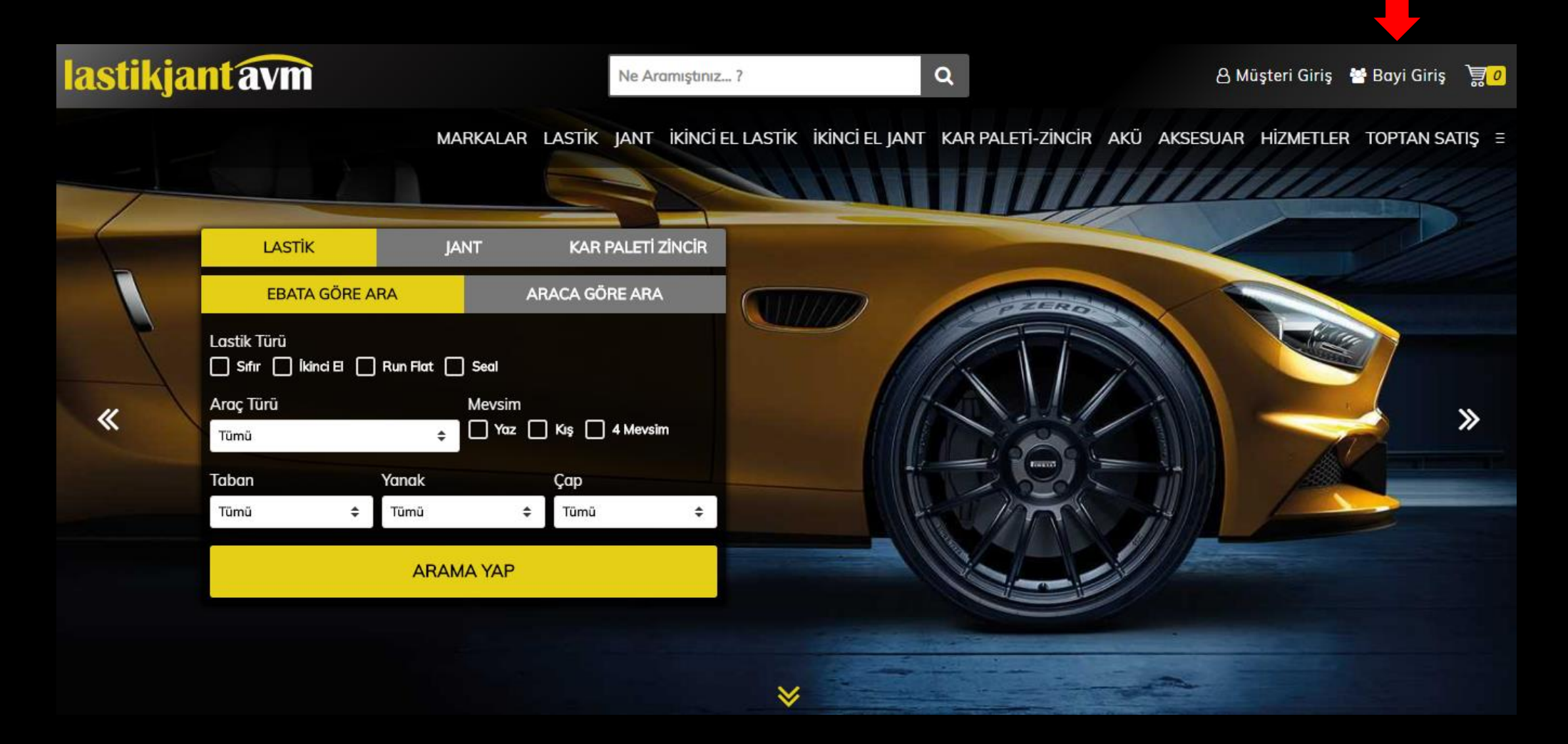

**2. Adım:** Eğer bayimiz iseniz, Toptan Temsilcilerimiz tarafından size verilmiş kullanıcı adı ve şifre bilgileriniz ile sisteme giriş yapabilirsiniz. "Beni Hatırla" kutucuğunu işaretlemeniz, bir sonraki girişlerinizde sizler için kolaylık olacaktır.

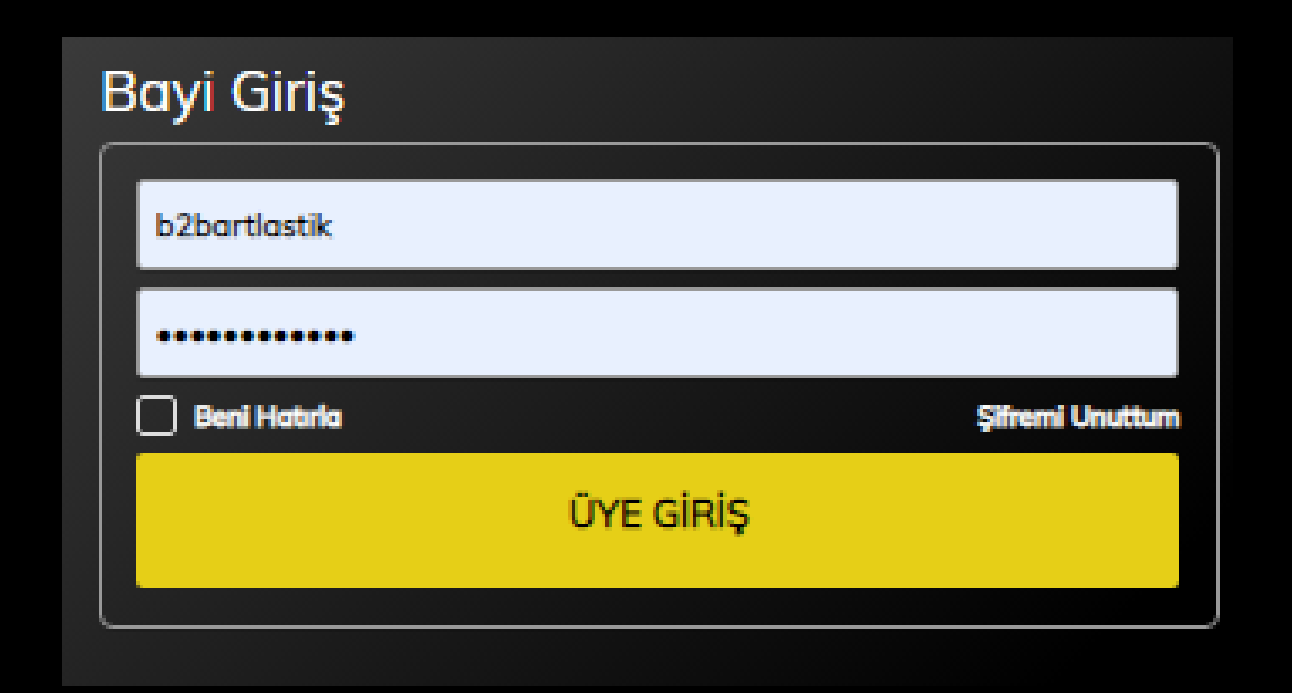

Henüz bayimiz değilseniz, sistemimize girip, anlık stok görüp, toplu siparişlerinizi geçebilmeniz için, karşınıza gelen "Bayimiz Olmak İster Misiniz?" kısmından formu eksiksiz doldurarak, "Bayii Kaydımı Oluştur" butonuna tıklamalısınız.

Başvuru formunuz firmamıza ulaştığında, Toptan Müşteri Temsilcilerimiz sizleri arayarak, ayrıntılı bilgi paylaşacaklardır.

## Bayimiz Olmak İster Misiniz?

| BAYİ KAYDIMI OLUŞTUR      |    |
|---------------------------|----|
|                           | // |
| Açıklama                  |    |
| Şifre(Tekrar)             |    |
| Şifre                     |    |
| Web Adresi                |    |
| E Posta                   |    |
| Adres                     |    |
|                           | ٥  |
| Lütfen şehirinizi seçiniz | ٥  |
| TC Kimlik No              |    |
| Cep Telefon               |    |
| Telefon                   |    |
| Firma                     |    |
| Soyad                     |    |
| Ad                        |    |

**3. Adım:** Sistemimize giriş yaptığınız an, sitemiz tamamen size özel bir temada açılacak, sol üst köşede firma unvanınız yer alacaktır. Böylelikle müşterilerinize sistemimizi, kendi web siteniz gibi gösterebileceksiniz.

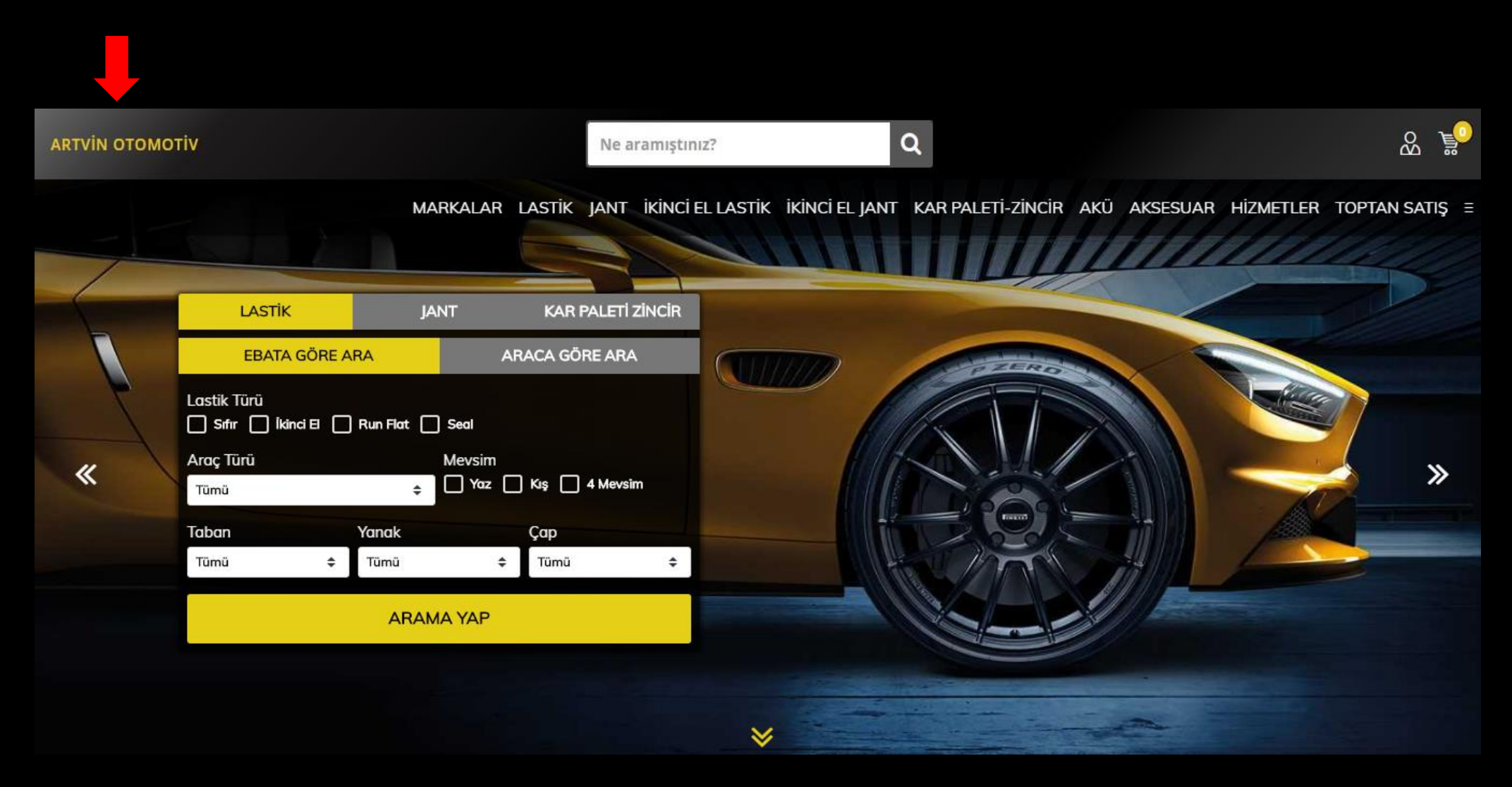

Sistemimiz de satışınızı hızlandıracak, ürün arama motorları bulunmakta. Bunların en önemlisi olan Araca Göre ve Ebata Göre Lastik – Jant – Kar Paleti arama motorudur. Kapsamlı ve güncel olan bu motor vasıtasıyla, aracının lastik ebadını bilmeyen veya bildiği ölçünün aracına uyumlu olup olmadığı konusunda tereddütleri olan müşterilerinize kolaylıkla satış yapabilirsiniz.

| ARTVIN OTOMOT | iv                                                      |                              | Ne aramıştınız?                    | Q                          |                           | 8 P                      |
|---------------|---------------------------------------------------------|------------------------------|------------------------------------|----------------------------|---------------------------|--------------------------|
|               |                                                         | MARKALAR                     | LASTİK JANT İKİNCİ EL L            | ASTİK İKİNCİ EL JANT KAR P | aleti-zincir akü aksesuar | HİZMETLER TOPTAN SATIŞ ≡ |
|               | LASTİK<br>EBATA GÖRE ARA                                | JANT<br>A                    | KAR PALETİ ZİNCİR<br>RACA GÖRE ARA |                            |                           |                          |
| «             | Lastik Türü<br>Sıfır Ikinci El Run<br>Araç Türü<br>Tümü | Flat Seal<br>Mevsim<br>Yaz [ | ] Kış 🔲 4 Mevsim                   |                            |                           | ×                        |
|               | Taban Yan<br>Tümü ÷ Tür                                 | ak<br><sup>mü</sup> ¢        | Çap<br>Tümü 🗢                      |                            |                           |                          |
|               |                                                         |                              |                                    | *                          |                           |                          |

Örneğin; Araca göre Lastik araması yaparken, ilgili seçimleri yapıp "Arama Yap" butonuna tıkladığınızda, karşınıza seçtiğiniz aracın kriterlerine uygun lastik ebatları aynı zamanda bu lastik ölçülerine uyumlu olan jant ölçüleri gelecektir.

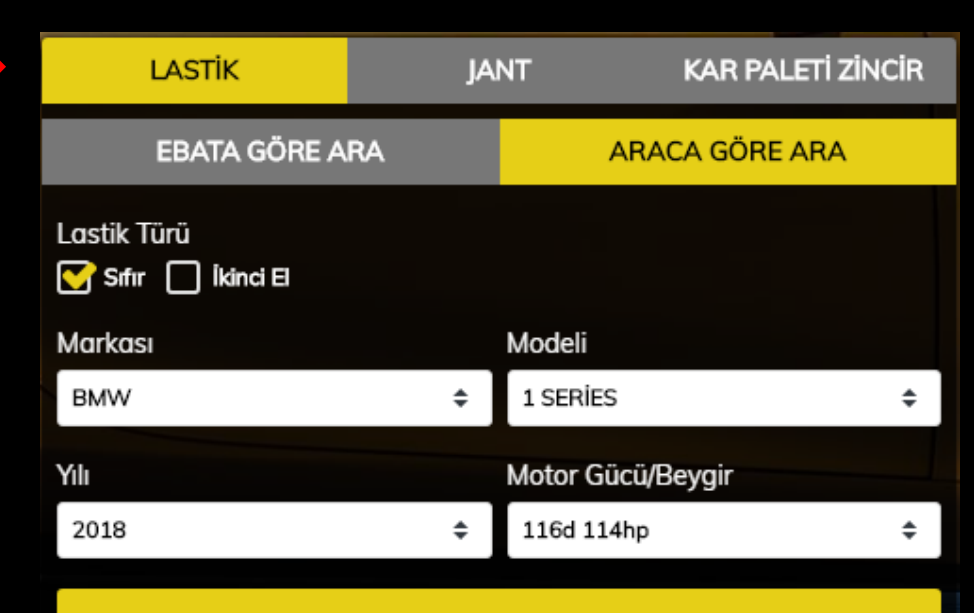

ARAMA YAP

| ARA    | ARAMA SONUÇLARI                                       |                                                   |  |  |  |  |  |  |  |  |  |  |  |
|--------|-------------------------------------------------------|---------------------------------------------------|--|--|--|--|--|--|--|--|--|--|--|
| Aradığ | Aradığınız ürünün üzerine tıklayınız.                 |                                                   |  |  |  |  |  |  |  |  |  |  |  |
| #      | Aracınıza uygun 10 adet Lastik bulundu                | Aracınıza uygun 10 adet Jant bulundu              |  |  |  |  |  |  |  |  |  |  |  |
|        | 195 55 R16 Run Flat                                   | 16 5x12072.6 ET42                                 |  |  |  |  |  |  |  |  |  |  |  |
|        | 205 55 R16 Run Flat                                   | 16 5x12072.6 ET40                                 |  |  |  |  |  |  |  |  |  |  |  |
|        | 205 50 R17 Run Flat                                   | 17 5x12072.6 ET47                                 |  |  |  |  |  |  |  |  |  |  |  |
|        | 225 45 R17 (Ön) Run Flat / 245 40 R17 (Arka) Run Flat | 17 5x12072.6 ET45 (Ön) / 17 5x12072.6 ET45 (Arka) |  |  |  |  |  |  |  |  |  |  |  |
|        | 225 45 R17 Run Flat                                   | 17 5x12072.6 ET43                                 |  |  |  |  |  |  |  |  |  |  |  |
|        | 225 40 R18 (Ön) Run Flat / 245 35 R18 (Arka) Run Flat | 18 5x12072.6 ET45 (Ön) / 18 5x12072.6 ET52 (Arka) |  |  |  |  |  |  |  |  |  |  |  |
|        | 225 35 R19 (Ön) Run Flat / 245 30 R19 (Arka) Run Flat | 19 5x12072.6 ET45 (Ön) / 19 5x12072.6 ET52 (Arka) |  |  |  |  |  |  |  |  |  |  |  |

Ayrıca bulunduğunuz ekrandan, ayrıntılı ürün kategorilerinin bulunduğu **menü yapısından** ilerleyerek, aradığınız ürüne ulaşabilirsiniz. Ekran görüntüsünde olduğu gibi, menüden "Lastik" kategorisine tıkladığınızda, aracınıza göre alt kategorileri tıklayarak ürünleri çağırtabilirsiniz.

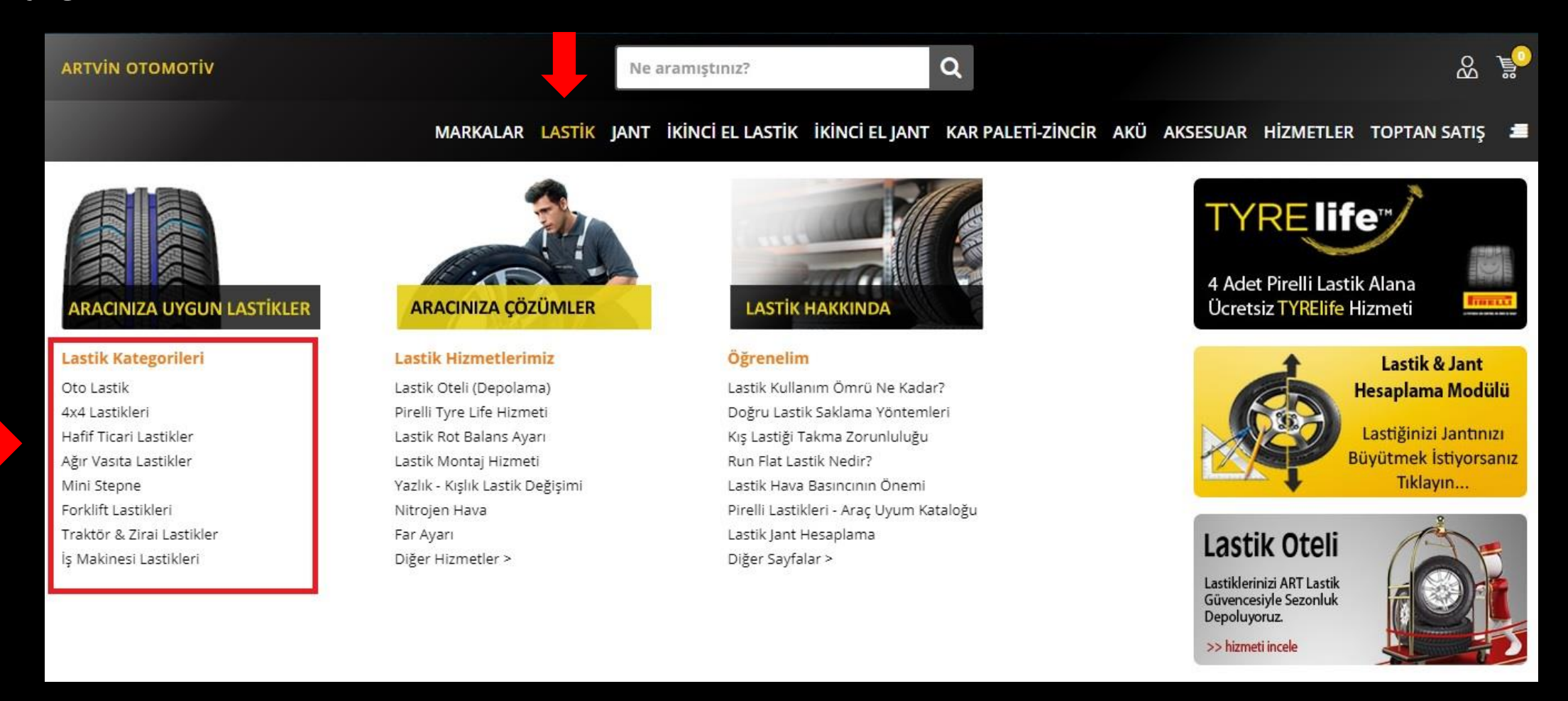

Karşınıza gelen ekrandan isterseniz, direk "Ne Aramıştınız?" kısmını kullanarak aramak istediğiniz ürünün bilgisini yazarak çağırma yapabilirsiniz. Arama alanımız "2055516, 20555R16, 205 55 R16, 205/55R16, 2055516 pirelli kış, 2055516 ikinci el yaz" şeklinde birçok aramaya karşılık verebilmektedir.

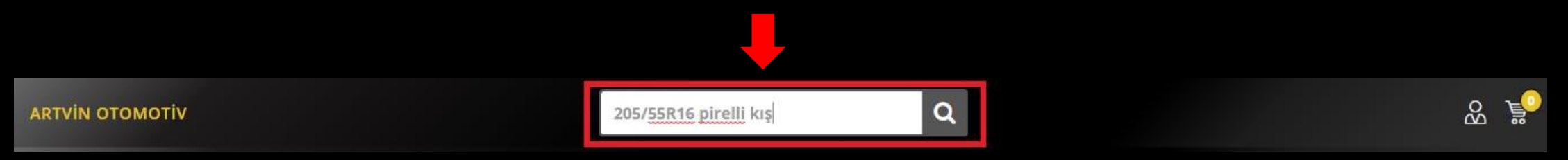

Dilerseniz ilgili kategoriye ulaştıktan sonra ekranınızda bulunan "Hızlı Arama Motorunu Aç" alanından aradığınız ürün grubuna göre "Ebata Göre" ve "Araca Göre" arama sekmelerinden, kriterlerinizi belirterek hızlıca ihtiyacınız olan ürüne ulaşabilirsiniz. Bu motor anasayfadaki bulunan motor ile bağlantılı çalışmaktadır.

| LASTİ     | (      | JAI       | NT             | KAR PALETİ | ZINCIR |        |                                           |  |
|-----------|--------|-----------|----------------|------------|--------|--------|-------------------------------------------|--|
| EBAT      | A GÖRE | ARA       | ARAC           | A GÖRE ARA | n      |        |                                           |  |
| Araç Türü |        | Mevsim    |                | Taban      | Yanak  | Çap    | Lastik Türü                               |  |
| Tümü      | \$     | 🗌 Yaz 🗌 K | lış 🗌 4 Mevsim | Tümü 🜲     | Tümü 💠 | Tümü 💠 | Sifir 🔲 İkinci El 🔤 Run Flat 🔤 Seal 🛛 🗛 🗛 |  |

4. Adım: Aradığınız ürünü çağırttıktan sonra karşınıza ürünlerin olduğu liste görünümlü bir ekran gelecektir. Bu ekranda bulunan sol filtreleme yapısından, ürün özelliklerinizi seçerek aramanızı daraltabilirsiniz. İsterseniz "Sadece Stoktakiler" seçeneğini seçerek, sadece stokta mevcut olan ürünleri görebilirsiniz.
"Kampanyalı Ürünler" seçimini yaparak, sadece kampanyalı olan ürünleri görebilirsiniz.

"Karşılaştır" özelliğini kullanarak beğendiğiniz ürünlerin başlarında bulunan kutucuklardan seçim yaparak, özelliklerini hızlıca karşılaştırabilirsiniz.

"Net Fiyatı Göster/Gizle" alanından, ürünlerin net fiyatlarını müşterinize gösterebilir, açabilirsiniz. "Akıllı Sıralama" alanını kullanarak, ürünleri artan fiyata ya da azalan fiyata göre kolayca sıralayabilirsiniz.

| Marka         |     | zlı Arama M                | otorunı | u Aç 🗸 🚺 |                |                                           |                                    |               |         |                         |                |                         |                             |                       |      |                     |    |    |  |  |  |
|---------------|-----|----------------------------|---------|----------|----------------|-------------------------------------------|------------------------------------|---------------|---------|-------------------------|----------------|-------------------------|-----------------------------|-----------------------|------|---------------------|----|----|--|--|--|
| Marka Ara     | Sad | dece Sto <mark>k</mark> ta | kiler   | Kam      | panyalı Ürünl  | ler                                       | r 📄 Karşılaştır 💳 Net Fiyat Göster |               |         |                         |                |                         | Tarih (DOT) Sıralama 🗘      |                       |      | 🗧 🕹 Akıllı Sıralama |    |    |  |  |  |
| A Plus        |     |                            |         |          |                |                                           |                                    |               |         |                         |                |                         |                             |                       |      |                     |    |    |  |  |  |
| Accelera      | =   | Mevsim                     | #       | Ürünler  | Ürün Kodu      |                                           | Ürün                               |               |         | Dot                     | Last           | tik Etiketi             | Piyasa <mark>f</mark> iyatı | Net Fiyat             | Stok | Durumu              | Ek | de |  |  |  |
| Achilles      |     | ٠                          | 0       |          | 2040200        | Pirelli 205/<br>(*) (2018)                | 55R16 91W RFT Cin                  | turato P7 EC  | D BMW   | 2018                    | E              | 👫 💽 🕼<br>B 71 dB        | 719,00                      | 467,00                | 20+  | Hemen<br>Hızlı      | 0  |    |  |  |  |
| Addo India    |     | ۰                          | 0       |          | 53950          | Starmaxx (<br>(2018-2019                  | Petlas) Novaro St5<br>)            | 32 205/55R16  | 91H TL  | 2018-<br>2019           | C C            | <b>€ €</b> ∜<br>B 71 dB | 271,73                      | 271,73                | 20+  | Hemen<br>Hızlı      | 0  |    |  |  |  |
| Antares       |     | ٠                          | 0       |          | 319791         | Dunlop 205/55R16 91V TL Fm800 (2018-2019) |                                    |               |         |                         | C C            | A 69 dB                 | 484,20                      | 312,16                | 20+  | Hemen<br>Hızlı      | 0  |    |  |  |  |
|               |     |                            | 0       |          | 1860500        | Pirelli 205/<br>2019)                     | 55R16 91V RFT Cint                 | turato P7 ECO | (2018-  |                         |                |                         | 698,00                      | 454 <mark>,</mark> 00 | 20+  | Hemen<br>Hızlı      | 0  |    |  |  |  |
| Durumu        |     | *                          | 0       |          | 2461900        | Pirelli 205/<br>(2018)                    | 55R16 91H RFT Sot                  | tozero Serie3 | BMW (*) | 2018                    | € <sup>®</sup> | <b>₿</b> 72 dB          | 941,00                      | 612,00                | 20+  | Hemen<br>Hızlı      | 0  | 1  |  |  |  |
| Area Türü     |     | •                          | 0       | ٠        | 3466300        | Pirelli 205/                              | 55R16 91V P7 (2018                 | 3-2019)       |         | 2018-<br>2019           | e<br>E         | 8 71 dB                 | 300,00                      | 300,00                | 20+  | Hemen<br>Hızlı      | 0  |    |  |  |  |
|               |     | ۲                          | 0       | ۲        | 12820          | Milestone                                 | 205/55R16 91V Bla                  | ster (2018)   |         | 2018                    | € <sup>®</sup> | 👫 💽 🕼<br>B 71 dB        | 347,00                      | 239,00                | 20+  | Hemen<br>Hızlı      | 0  |    |  |  |  |
| Araç Türü Ara |     | *                          | 0       |          | FLK-<br>332597 | Falken 205                                | /55R16 91H AS210                   | 2018-<br>2019 | C.      | <b>€ €</b> 1<br>B 69 dB | 292,37         | 292,37                  | 20+                         | Hemen<br>Hızlı        | 0    | 1                   |    |    |  |  |  |
|               |     | 0                          | 0       |          | FLK-<br>330433 | Falken 205                                | /55R16 91V Ze310                   | Ec (2018-2019 | )       | 2018-<br>2019           | C C            | <b>▲ 67 dB</b>          | 444,17                      | 286,35                | 20+  | Hemen<br>Hızlı      | 0  |    |  |  |  |
| - TAT         |     |                            |         |          |                |                                           |                                    |               |         |                         |                |                         |                             |                       |      |                     |    |    |  |  |  |

Ürünü almadan önce görsellerini ve teknik özelliklerini ayrıntılı görebilmek için, ürünün adına tıklamanız yeterlidir.

Açılan sayfada ürünün uyumlu olduğu araçları, diğer kullanıcıların yaptığı ürün yorumlarını okuyabilirsiniz.

| Ürün Kodu | Ürün                                                         |
|-----------|--------------------------------------------------------------|
| 2040200   | Pirelli 205/55R16 91W RFT Cinturato P7 ECO BMW<br>(*) (2018) |

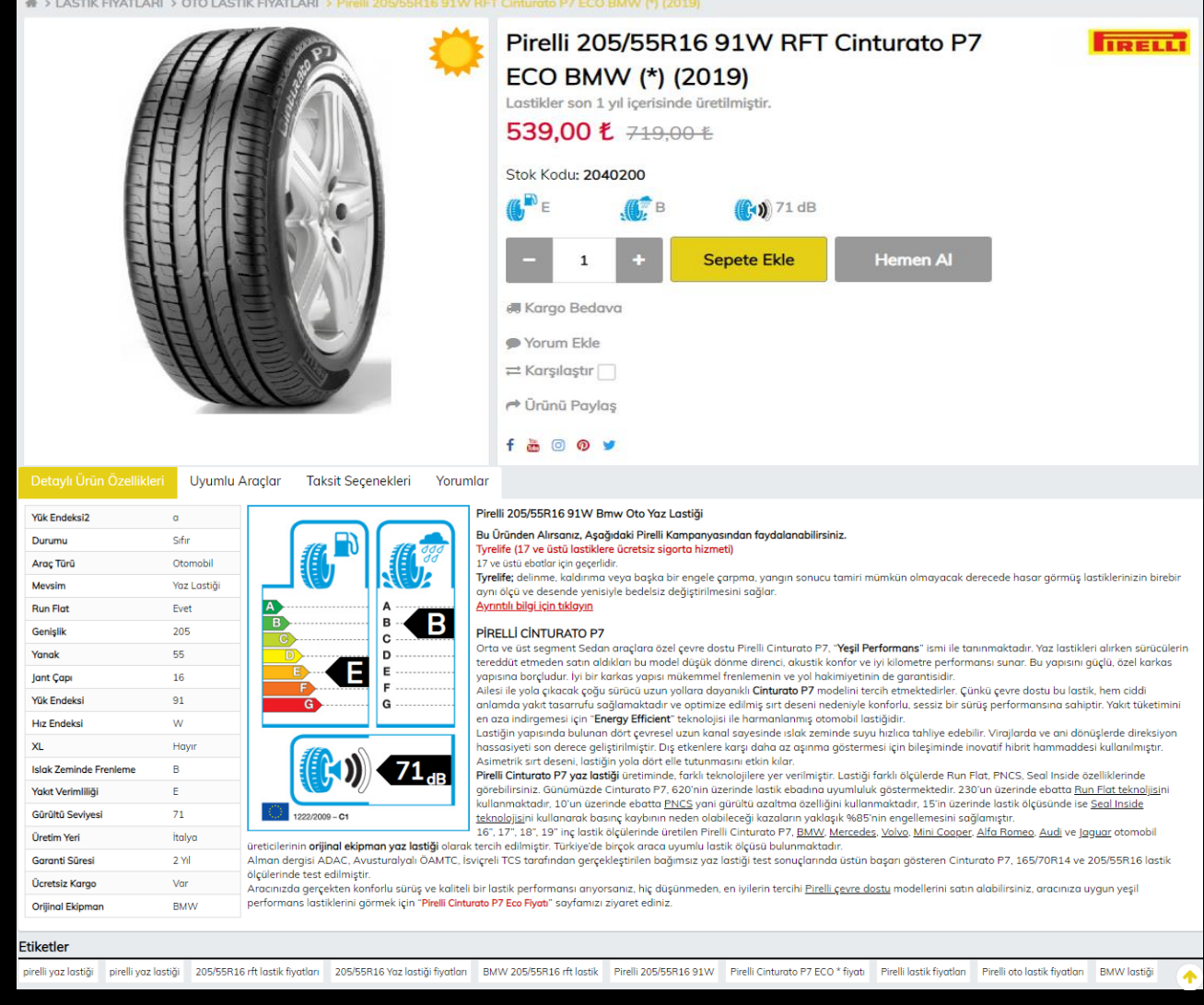

## Sipariş vermek istediğiniz ürünün, sizlere ne kadar sürece ulaşacağını görmek için "Sevkiyat Durumu" alanını kontrol edebilirsiniz.

|                        |     | 10.1        |       |                       |      |           |  |  |  |  |  |  |
|------------------------|-----|-------------|-------|-----------------------|------|-----------|--|--|--|--|--|--|
| Marka Ara A Plus       |     |             |       |                       |      |           |  |  |  |  |  |  |
| Accelera<br>Addo India | Sad | ece Stokta  | kiler |                       |      | Kampanyal |  |  |  |  |  |  |
| Apollo                 | =   | Mevsim      | #     | Kampanyalı<br>Ürünler | 0    | lrün Kodu |  |  |  |  |  |  |
| Barum Bf Goodrich      |     |             | ٩     |                       | 1017 | 621       |  |  |  |  |  |  |
| Blacklion              |     | ۲           | ٩     |                       | 3466 | 300       |  |  |  |  |  |  |
| boga                   |     |             | ٩     |                       | 1017 | 627       |  |  |  |  |  |  |
| Sıfır                  |     | ****        | ٥     |                       | 3311 | 11        |  |  |  |  |  |  |
| Araç Türü              |     | 474<br>1740 | 0     |                       | 1017 | 631       |  |  |  |  |  |  |
| Otomobil 4x4           |     | ۲           | ٩     |                       | 2040 | 200       |  |  |  |  |  |  |
| Off Road               |     | -           | ٥     |                       | 2534 | 100       |  |  |  |  |  |  |
| Ağır Vasıta            |     | ***         | ٩     |                       | 1018 | 469       |  |  |  |  |  |  |
| İş Makinesi            |     | 43 A        | ٥     |                       | 1020 | 478       |  |  |  |  |  |  |
|                        |     | ***         | 0     |                       | 2017 | -2124700  |  |  |  |  |  |  |
| Yaz Lastiği            |     | ***         | 0     |                       | FLK- | 328833    |  |  |  |  |  |  |

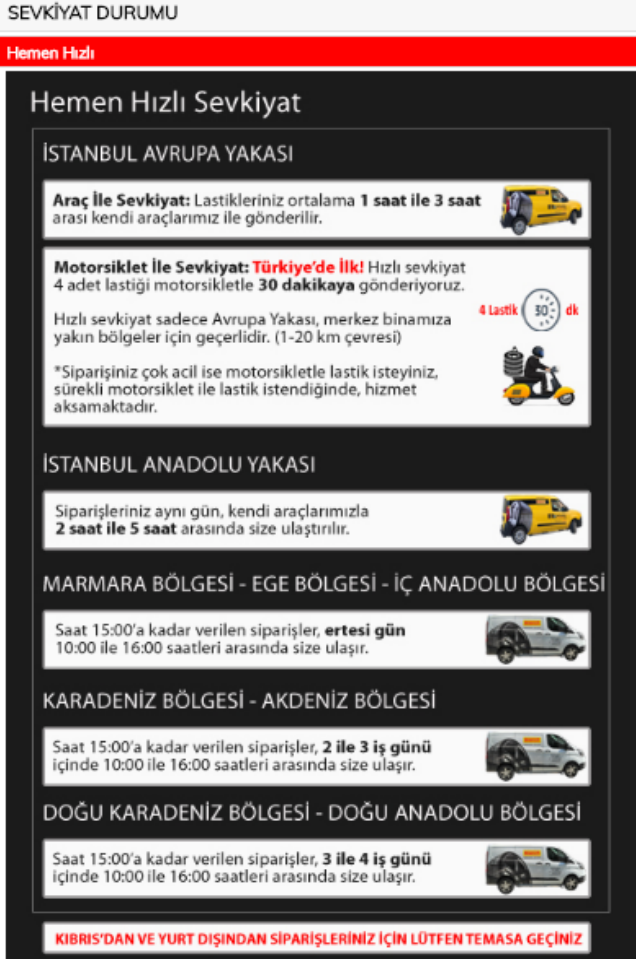

| ×   |            |                |          |                       |               |         |            |          |                    | 80.     | <b>.</b> 0 |  |        |  |             |   |   |
|-----|------------|----------------|----------|-----------------------|---------------|---------|------------|----------|--------------------|---------|------------|--|--------|--|-------------|---|---|
| JAN | IT KAR PA  | ALETİ-         | ZİNC     | cir aki               | ) aksesu/     | AR H    | HİZN       | IETL     | er toptai          | N SATI  | lş ≡       |  |        |  |             |   |   |
| uyg | ulanmaktad | dır. Bu        | orar     | nlar Kam              | panyalı ve es | ski tar | rihli      | (201     | 7 ve altı) hari    | ç, Pire | illi       |  |        |  |             |   |   |
|     |            |                |          |                       |               |         |            |          |                    |         |            |  |        |  |             |   |   |
|     | ×          |                | rih (DC  | DT) Sıralan           | na            | ¢       | Akı        | llı Sıra | lama               |         | ¢          |  |        |  |             |   |   |
|     | Dot        | L              | astik E  | tiketi                | Piyasa fiyatı | Net F   | iyat       | Stok     | Sevkiyat<br>Durumu | Ek      | le         |  |        |  |             |   |   |
|     | 2019       | 6"<br>E        | к<br>С   | 🚺 🦚<br>71 dB          | 345,00        | 245,    | 00         | 20+      | Hemen Hızlı        | 0       | 1          |  |        |  |             |   |   |
|     | 2019       | 6 <sup>8</sup> | ₩Ê<br>B  | 🐠 ()<br>71 dB         | 552,00        | 300,    | ,00        | 20+      | Hen Hizli          | 0       | 1          |  |        |  |             |   |   |
|     | 2019       | 6"<br>E        | ₩<br>C   | €%<br>72 dB           | 350,00        | 249,    | 00         | 20+      | Hemen Hızlı        | 0       | 1          |  |        |  |             |   |   |
|     | 2018-2019  | 6"<br>E        | л£Г<br>Е | 11 dB                 | 482,97        | 338,    | 80         | 20+      | Hemen Hızlı        | 0       | 1          |  |        |  |             |   |   |
|     | 2019       | 6°<br>E        | ₩<br>B   | ● 1<br>72 dB          | 520,00        | 369,    | ,00        | 20+      | Hemen Hızlı        | 0       | 3          |  |        |  |             |   |   |
|     | 2019       | 6°<br>E        | <b>₿</b> | 🕐 🕅<br>71 dB          | 719,00        | 467,    | 467,00 20+ |          | 467,00             |         | 67,00      |  | 467,00 |  | Hemen Hızlı | 0 | 1 |
|     | 2018-2019  | 6°<br>C        | <b>₿</b> | <b>(1</b> )1<br>69 dB | 638,00        | 390,    | ,00        | 20+      | Hemen Hızlı        | 0       | 1          |  |        |  |             |   |   |
|     | 2019       | 6 <sup>8</sup> | ₩<br>C   | <b>@</b> ∜<br>71 dB   | 361,00        | 256,    | ,00        | 20+      | Hemen Hızlı        | 0       | 1          |  |        |  |             |   |   |
|     | 2019       | 6"<br>E        | ₩<br>C   | €1<br>72 dB           | 407,00        | 289,    | ,00        | 20+      | Hemen Hızlı        | 0       | 1          |  |        |  |             |   |   |
|     | 2017       |                |          |                       | 522,00        | 240,    | 00         | 20+      | Hemen Hızlı        | 0       | 1          |  |        |  |             |   |   |
|     | 2018-2019  | 6°             | ₩<br>B   | 🐠                     | 948,51        | 612,    | 95         | 20+      | Hemen Hızlı        | 0       | 1          |  |        |  |             |   |   |

Almak istediğiniz ürünün adetini belirterek, sepete ekleyebilirsiniz. Ürünleriniz sepete atıldıktan sonra, "Siparişi Tamamla" diyerek, ödeme sayfasına yönlendirilirsiniz.

| ARTVIN OTOMOTIV |      |                             |                     |                            |                            | Ne Aramıştır             | Ne Aramıştınız ?                                              |                        |                      |             |                        |                          |        |                           | ß                  |              |         | <mark>, 1</mark> |  |
|-----------------|------|-----------------------------|---------------------|----------------------------|----------------------------|--------------------------|---------------------------------------------------------------|------------------------|----------------------|-------------|------------------------|--------------------------|--------|---------------------------|--------------------|--------------|---------|------------------|--|
|                 |      |                             |                     |                            |                            | MAR                      | MARKALAR LASTİK JANT İKİNCİ EL LASTİK İKİNCİ EL JANT KAR PALE |                        |                      |             |                        |                          |        | 10176<br>Hanko<br>Adet: 1 | 21<br>ok 185/<br>L | 55R15 88T W4 | .52 ( × | ; =              |  |
| Marka           | ¢    | )) "Değe<br>marka           | erli Bay<br>a ürünl | /imiz; b2b s<br>erde geçer | sistemimizden r<br>lidir." | nakit ve havale ile alı  | mlarda +%4, kredi kart                                        | tı alımlarınızda +9    | %2 ilave iskonto uyg | gulanmaktad | ir. Bu c               | ranlar Ka                | mpanyc |                           |                    | 20.          | 7,03 L  |                  |  |
| Marka Ara       | #>   | LASTIK FI                   | YATLAF              | น                          |                            |                          |                                                               |                        |                      |             |                        |                          |        |                           |                    |              |         |                  |  |
| A Plus          | Hızl | Hızlı Arama Motorunu Aç ~ 😑 |                     |                            |                            |                          |                                                               |                        |                      |             |                        |                          |        |                           |                    |              |         |                  |  |
| Accelera        | Sad  | ece Stokta                  | akiler              |                            | Kampanya                   | ılı Ürünler              | Karşılaştır                                                   | =                      | Net Fiyat Gizle      | x           | × Tarih (DOT) Sıralama |                          |        |                           |                    |              |         |                  |  |
| Apollo          | =    | Mevsim                      | #                   | Kampanyalı                 | Ūrün Kodu                  |                          | Űrün                                                          |                        |                      | Dot         | Las                    | tik Etiketi              | Piyas  |                           |                    |              |         |                  |  |
| Barum           |      | 47A                         | <i>M</i>            | Urünler                    |                            |                          |                                                               |                        |                      |             | 6 K 64                 |                          |        |                           |                    |              |         | =                |  |
| Bf Goodrich     |      | ***                         | U                   |                            | 1017621                    | Hankook 185/65R15 88     | T W452 (2019)                                                 |                        |                      | 2019        | E                      | C 71 dB                  | 34     |                           |                    |              |         | 50               |  |
| Blacklion       |      | ۲                           | 0                   | ٠                          | 3466300                    | Pirelli 205/55R16 91V P  | 7 (2019)                                                      |                        |                      | 2019        | 6°                     | 🔏 🙌                      | 55 SE  | PETI SIL                  | Sİ                 | PARİŞİ TAMA  | MLA     | 3                |  |
| Boga            |      | *                           | 6                   |                            | 1017627                    | Hankook 195/65R15 91     | xook 195/65R15 91T W452 (2019)                                |                        |                      |             |                        | <b>6 6 1</b>             | 350.00 | 249.00                    | 20+                | Hemen Hızlı  | 0       | Ä                |  |
| Durumu          | -    | 424                         | •                   |                            |                            |                          |                                                               |                        |                      |             | E                      | C 72 dB                  |        |                           |                    |              |         |                  |  |
| Sıfır           |      | ***                         | U                   |                            | 331111                     | Dunlop 205/55R16 94T     | XL TI Sp Winter ice 02 (2018                                  | 8-2019)                |                      | 2018-2019   | E                      | E 71 dB                  | 482,97 | 338,80                    | 20+                | Hemen Hızlı  | 0       | 2                |  |
| Araç Türü       |      | *                           | ٩                   |                            | 1017631                    | Hankook 205/55R16 91     | .T Winter i*cept RS2 W452 (                                   | (2019)                 |                      | 2019        | 6 <sup>e</sup>         | <b>€ 0</b> €0<br>B 72.dB | 520,00 | 369,00                    | 20+                | Hemen Hızlı  | 0       | 1                |  |
| Otomobil        |      | ۲                           | 6                   |                            | 2040200                    | Pirelli 205/55R16 91W F  | RFT Cinturato P7 ECO BMW                                      | (*) (2019)             |                      | 2019        | 6"                     | <b>6 0 1</b>             | 719,00 | 467,00                    | 20+                | Hemen Hızlı  | 0       | ä                |  |
| 4X4             |      | 10                          | <i>m</i>            | *                          | 2524400                    |                          |                                                               |                        |                      |             | ь<br>6 <sup>8</sup>    | B /1dB                   |        |                           |                    |              | -       | Þ                |  |
|                 |      | 18                          | U                   | *                          | 2534100                    | Pirelli 205/55R16 91V Ci | inturato All Season M+S SN                                    |                        | 2018-2019            | с           | B 69 dB                | 638,00                   | 390,00 | 20+                       | Hemen Hızlı        | 0            |         |                  |  |
| Ağır Vasıta     |      | *                           | 0                   |                            | 1018469                    | Hankook 185/60R15 84     | IT W452 (2019)                                                |                        |                      | 2019        | 6"<br>E                | 💕 🚯<br>C 71 dB           | 361,00 | 256,00                    | 20+                | Hemen Hızlı  | 0       | 1                |  |
| İş Makinesi     |      | *                           | 0                   |                            | 1020478                    | Hankook 195/65R15 95     | T Winter i*cept RS2 W452 >                                    | XL Oto Kış Lastiği (20 | 19)                  | 2019        | 6                      | 🐔 👀                      | 407,00 | 289,00                    | 20+                | Hemen Hızlı  | 0       | 3                |  |
| Zirai           |      | *                           | 0                   | ٠                          | 2017-2124700               | Pirelli 185/65R15 88T W  | V190 Snowcontrol Serie 3 EC                                   | CO (2017)              |                      | 2017        | E                      | C 72 dB                  | 522,00 | 240,00                    | 20+                | Hemen Hızlı  | 0       | 1                |  |

**5. Adım:** Bayilerimiz, ödeme ekranında "Adres" ve "Elden Teslim" seçimini yapıp, ödeme seçeneklerinden "CARİ" alanına geçerek, siparişlerini tamamlayabilirler.

| ARTVIN | отомо      | тіv       |        |                                          | Ne aramıştınız? Q |          |              |          |      |            | 8       |     |            |                |                  |                   |    |
|--------|------------|-----------|--------|------------------------------------------|-------------------|----------|--------------|----------|------|------------|---------|-----|------------|----------------|------------------|-------------------|----|
|        |            |           |        | MARKALAR LASTİK                          | JANT İKİNCİ EL    | . LASTİK | ikinci e     | L JANT   | KAR  | PALETİ-ZİN | icir a  | KÜ  | AKSESUAR   | HİZMETLER      | R TOPTAN SA      | TIŞ :             |    |
| SEPETI | M / 1 ŪRÜN |           |        |                                          |                   |          |              |          |      |            |         |     | SİPARİŞ NO | υτυ            |                  |                   |    |
| *      | #          | Ürün Kodu | OEM    | Ürün Adı                                 |                   | Marka    | Liste Fiyatı | Fiyat    | Stok | Adet       | İndirim | Sil |            |                |                  |                   |    |
|        | <u>(8)</u> | 2040200   | Bmw    | Pirelli 205/55R16 91W RFT Cinturato P7 E | CO BMW (*) (2018) | Pirelli  | 539,00 ₺     | 539,00 ₺ | ٠    | 4 C        | -       | ۵   |            |                |                  |                   | 80 |
| ADRES  |            |           |        | Yeni adres                               | KARGO             |          |              |          |      |            |         |     | Satış sö   | zleşmesini oku | udum ve kabul ed | yorum.<br>Sözleşn | ne |
| LÜTFE  | N SEÇİNİZ  |           |        | •                                        | LÜTFEN SEÇİNİZ    | -        |              |          |      |            |         | ۲   | SİPARİŞ ÖZ | 2eti           |                  | 1997              |    |
| ÖDEME  | SEÇENEKLE  | Rİ        |        |                                          |                   |          |              |          |      |            |         |     | Toplam Ad  | let            |                  | 4                 | 4  |
|        |            |           |        | capi .                                   |                   |          |              |          |      |            |         |     | Genel Top  | lam            |                  | 2156,00 ₹         | 6  |
| KF     | EDİ KARTI  |           | HAVALE | E CARI V                                 |                   |          |              |          |      |            |         |     | Toplam İn  | dirim          |                  | 0 1               | ß  |
|        |            |           |        |                                          |                   |          |              |          |      |            |         |     | Ara Toplar | n              |                  | 1827,12 ₹         | Б  |
|        |            |           |        |                                          |                   |          |              |          |      |            |         |     | Toplam KD  | V              |                  | 328,88 ₹          | Б  |
|        |            |           |        |                                          |                   |          |              |          |      |            |         |     | Kargo mal  | iyeti          |                  | C                 | c  |
|        |            |           |        |                                          |                   |          |              |          |      |            |         |     | Toplam     |                | 2                | 156,00 <b>t</b>   | 5  |

SIPARIŞİ TAMAMLA 🕱

**6. Adım:** Sadece size özel olan "Kullanıcı Menüsü" alanından, firmamız ile olan cari hareketlerinizi görebilir, siparişlerinizi takip edebilir, online ödeme yapabilirsiniz.

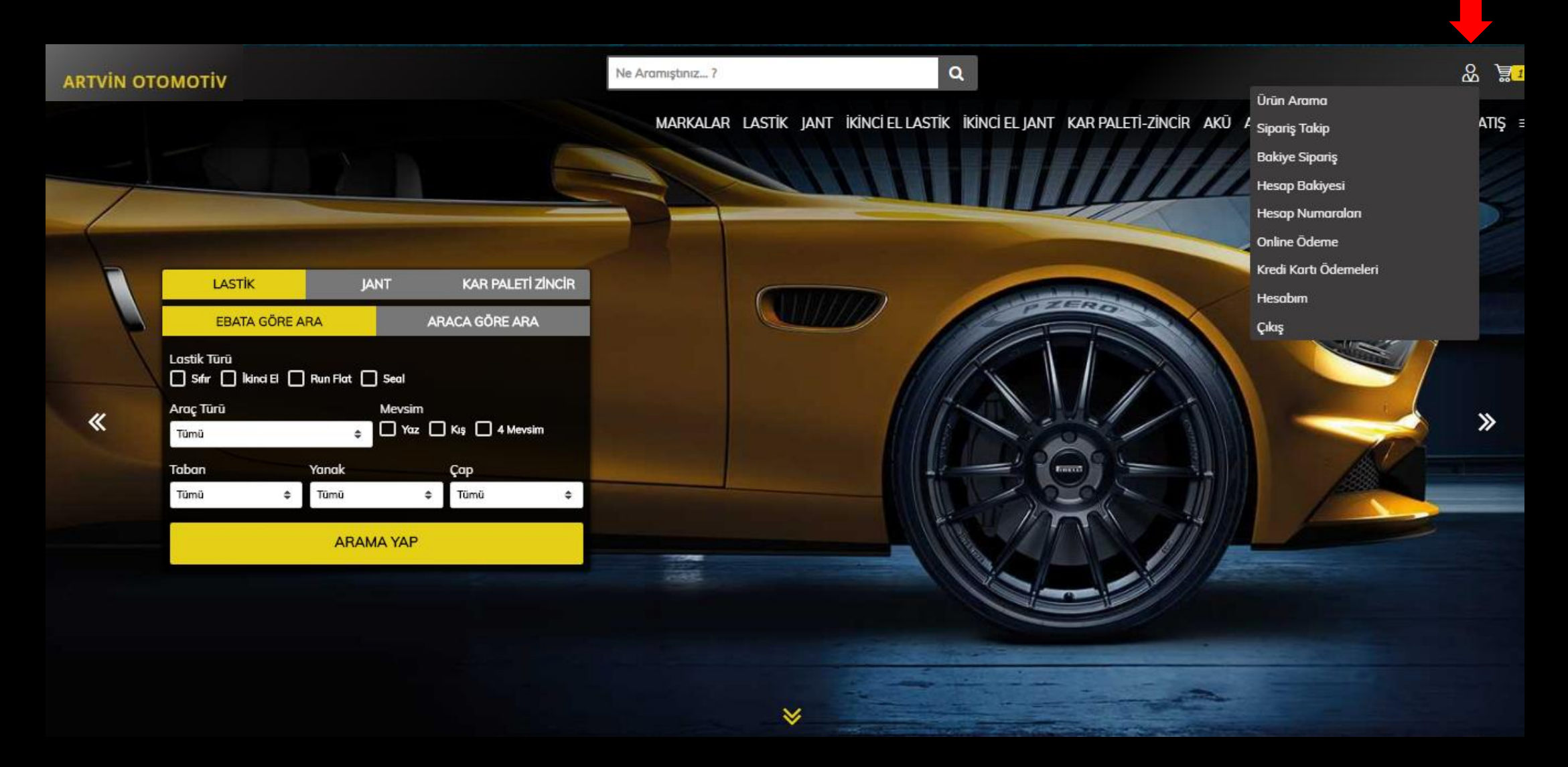

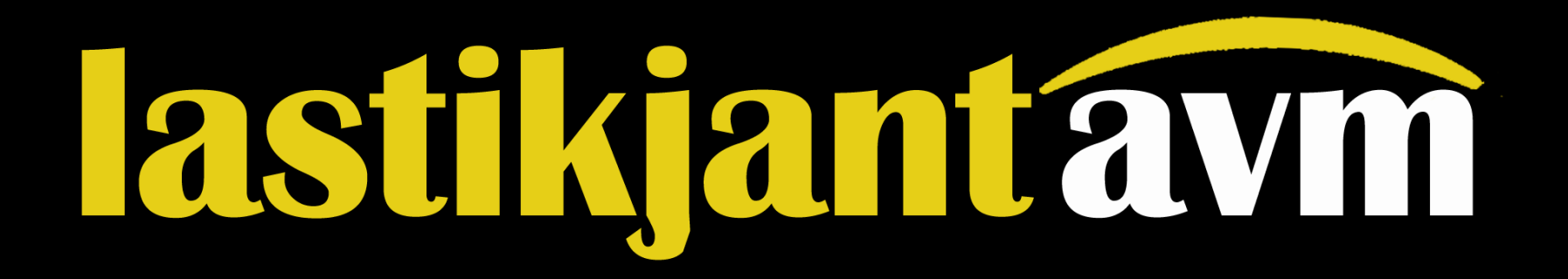